RISULTATO FINALE -> i parametri del tuo SMARTBMS sempre aggiornati sul tuo Smartphone

Il **dongle WiFi SmartBMS ScanLabs** esporta un file di configurazione completo per **IoTMQTT Panel** Il risultato ultimo sul tuo telefono sarà questo, lo potrai personalizzare a piacimento.

| DASHOBOARD                                                                          | THEME COLOR WHITE                                                                                                    | DASHOBOARD THEME COLOR BLACK                                                                                                    |
|-------------------------------------------------------------------------------------|----------------------------------------------------------------------------------------------------|----------------------------------------------------------------------------------------------------|
| ED219,0KE/ • • • •                                                                  | 8 254 - 200-1<br>.it 📀 (1)                                                                                                    |                                                                                                    |
| soc<br>51%                                                                          | 258W                                                                                                    | SOC : Watt :<br>32%                                                                                                    |
| Battery Power<br>240<br>220<br>200<br>200<br>200<br>200<br>200<br>200<br>200<br>200 | delta mV                                                                                                    | Battery Power T I I I I I I I I I I I I I I I I I I                                                                                                    |
| batteries                                                                           | □     □       0     0     0       0     0     0       0     0     0       0     0     0       0     0     0       0     0     0       0     0     0       0     0     0 | batteries<br>1,200<br>1,200<br>1,100<br>1,100<br>1,100<br>1,100<br>1,100<br>1,100<br>1,100<br>1,100<br>1,100<br>1,100<br>1,100<br>1,100<br>1,100<br>1,100<br>1,100<br>1,100<br>1,100<br>1,100<br>1,100<br>1,100<br>1,00<br>1, |
| b1<br>3.500<br>2.500<br>2.500<br>2.500<br>3.000<br>1.500                            |                                                                                                    | b1 b2 b3 b4 b5 b6 b7<br>b8 b9 b10 b11 b12 b13<br>b14 b15 b16<br>b1 :                                                                                                    |

Scarica subito l'app IoTMQTT Panel sul tuo SmartPhone – verifica che il tuo telefono sia compatibile Per scaricare l'app vai sul tuo Store di riferimento, l'app e' disponibile sia per Android che per IoS il sito dello sviluppatore e' <u>www.snrlab.in</u>

L'app al momento non richiede alcun pagamento o registrazione.

### **CREARE UN ACCOUNT PRESSO UN BROKER MQTT**

In questo esempio useremo HIVEMQ – piano "Serverless" che per finalità hobbistiche è gratuito ed offre caratteristiche piu' che sufficienti per questo progetto.

- 2- Andare al link: <u>https://www.hivemq.com/products/mqtt-cloud-broker/</u>
- 3- Clicca su Login

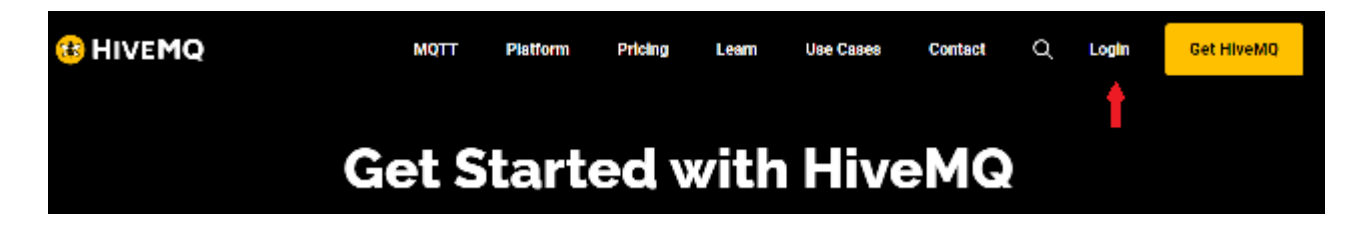

4- Login.

usa il metodo che preferisci, LOG IN WITH GOOGLE è immediato.

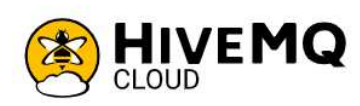

# Unleash the Potential of IoT with HiveMQ Cloud.

HiveMQ Cloud is a fully-managed service for your IoT messaging needs.

- Start for Free: Kickstart your IoT journey by connecting up to 100 devices for free.
- Unrestrained Integration: Boost your use cases with seamless data integration with third-party services.
- Scalability with Ease: Upgrade as needed. HiveMQ Cloud offers reliability and security, irrespective of scale.
- Total MQTT Support: Leverage our complete support for the MQTT specification for adaptable and efficient IoT solutions.
- 5- Seleziona il piano "Serverless FREE" premi su "Get Started"

|    | Log In S                 | Sign Up |
|----|--------------------------|---------|
| 0  | LOG IN WITH GITHUB       |         |
| G  | LOG IN WITH GODGLE       |         |
| in | LOG IN WITH LINKEDIN     |         |
|    | or                       |         |
| Ð  | yours@example.com        |         |
| 8  | your password            |         |
|    | Don't remember your pass | word?   |

# Example 2 Select the HiveMQ Cloud plan you need

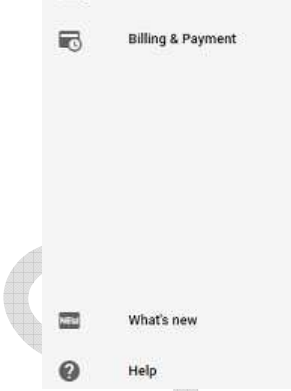

Billing

| By selectin<br>current Sa | g Get Started you a to o<br>IS Terms. |
|---------------------------|---------------------------------------|
|                           | Get Started                           |
| No credit                 | card required                         |

Serverless

| RECO                            | MM           | ENDED          |
|---------------------------------|--------------|----------------|
| Starter                         |              |                |
| Starts from 🛈                   |              |                |
| \$0.34/hour                     |              | \$0.80/million |
| \$250/month*<br>entimated total |              | messages       |
| Get St                          | arte         | d FREE         |
| Get St                          | arte<br>cred | d FREE         |

Complete MQTT platform for testing

and small-scale production.

Professional

**Custom Pricing** 

**Contact Sales** 

Production-ready, complete MQTT platform for scalable workloads.

#### 6- Premi il tasto "CREATE"

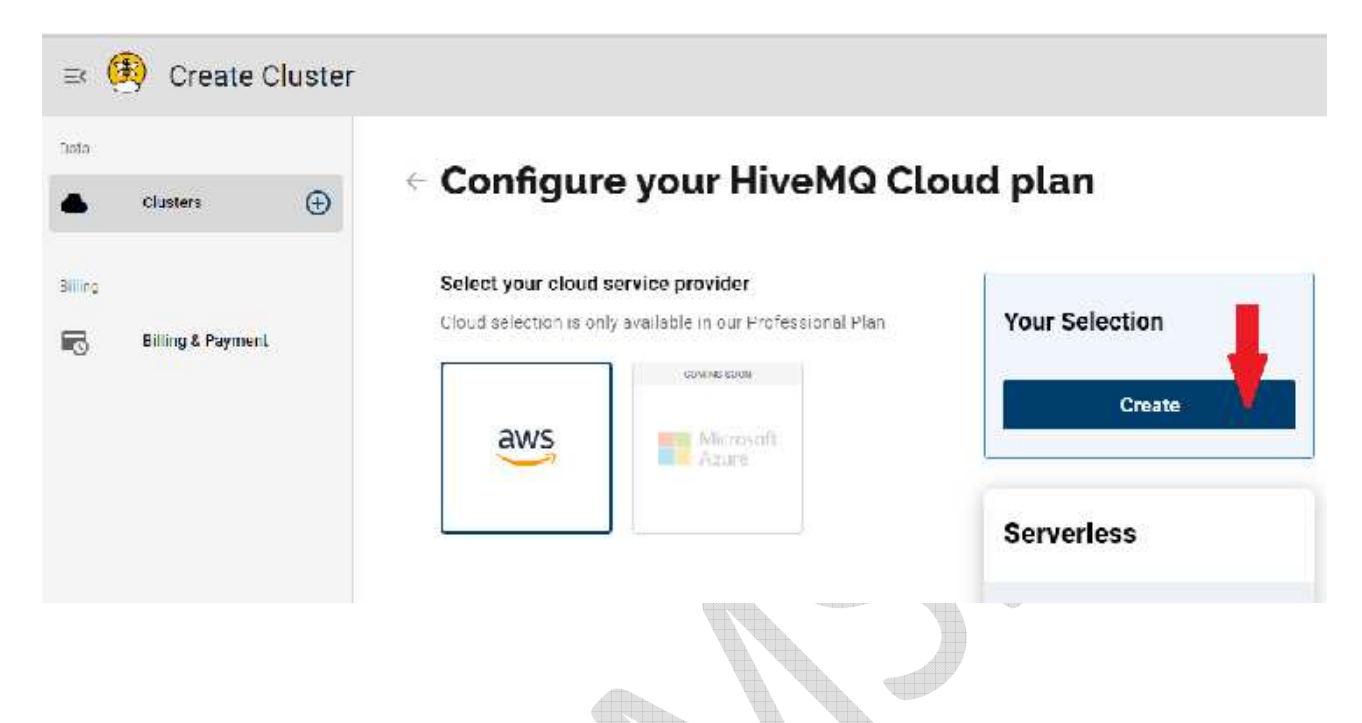

7- Prendi nota dell' MQTT Server Name e della MQTT Port – queste due informazioni sono necessarie per la configurazione del dongle.

| ≕ 😟 Your Clusters  |             |                                                       |                              |                    |
|--------------------|-------------|-------------------------------------------------------|------------------------------|--------------------|
| Data               |             |                                                       |                              |                    |
| Clusters           |             |                                                       |                              | CREATE NEW CLUSTER |
| FREE #1 Serverless |             |                                                       |                              |                    |
| Billing            |             | Serverless<br>FREE                                    |                              | Running            |
| Billing & Payment  | MQTT Server | <b>URL</b><br>98 ************************************ | nq.cloud                     |                    |
|                    |             | Port (TLS)<br>8883                                    | <b>Started</b><br>Tue, Apr 2 |                    |
|                    | MQTT PORT   | MANAGE CLUSTER                                        |                              |                    |
|                    |             |                                                       |                              |                    |

8- Premi su : "MANAGE CLUSTER"

9-

| ≕ 🖲 Your Cluste                  | rs   |                                              |                  |                              |              |             |
|----------------------------------|------|----------------------------------------------|------------------|------------------------------|--------------|-------------|
| Data Clusters FREE #1 Serverless | Ð    |                                              |                  |                              | CREATE       | NEW CLUSTER |
| Billing                          |      | Serverless<br>FREE                           |                  |                              |              | Running     |
| Billing & Payment                |      | <b>URL</b><br>98 *********************       | *****            | *s1.eu.hivemq.cloud          |              |             |
|                                  |      | Port (TLS)<br>8883                           |                  | <b>Started</b><br>Tue, Apr 2 |              |             |
|                                  |      | MANAGE CLUSTER                               |                  | Territor,                    | Voticilation |             |
| ACCESS MANAGEN                   | MENT |                                              |                  |                              |              |             |
| ≕ 🖲 Cluster Deta                 | ails |                                              | OVERVIEW         | ACCESS MANAGEMENT            | INTEGRATIONS | 0           |
| Data Clusters                    |      | Cluster Detai                                | ls               | t                            |              | W CLUSTER   |
| FREE #1 Serverless               |      | Cluster Informat                             | ion              |                              |              | Pupping     |
| Billing Billing & Payment        |      | Current Plan<br>Serverless                   |                  | Current Tier<br>FREE         |              | Kunning     |
| ~                                |      | Name<br>98 ****************************      | ****** 5         | Cloud Provider               |              |             |
|                                  |      | <ul> <li>What is included in my p</li> </ul> | lan?             |                              |              |             |
|                                  |      | Cluster URL                                  | **** 5.s1.eu.hiv | ema.cloud 🛱                  |              |             |
| New What's new                   |      | Port                                         |                  |                              |              |             |
| Help                             |      | 8883 😫                                       |                  |                              |              |             |
|                                  |      |                                              |                  |                              |              |             |

10- Impostare le proprie credenziali di accesso – USERNAME e PASSOWORD andranno inseriti nel dongle WiFi SmartBMS ScanLabs

|                                   | OVERV                                                                                                    | IEW ACCESS MANAGE                    | MENT | INTEGRATIONS NEW     | WEB CLIEN |
|-----------------------------------|----------------------------------------------------------------------------------------------------|--------------------------------------|------|----------------------|-----------|
| Data Clusters  FREE #1 Serverless | Access Manageme                                                                                                    | ent                                  |      |                      |           |
| Billing Billing & Payment         | Currently you have not created any<br>credentials. Fill out the following form<br>to create an access credentails pair<br>and limit access to your HiveMQ<br>Cloud MQTT instance. To learn more | Username *<br>This field is required |      |                      |           |
|                                   | check out our Security Fundamentals<br>guide.                                                                                                    | Password *                           | 8    | Confirm Password *   | Ø         |
|                                   |                                                                                                    | This field is required               |      | Passwords must match |           |
|                                   |                                                                                                    |                                      |      |                      | *         |
| What's new                        |                                                                                                    | Add permissions to limit acce        | ISS  |                      |           |
| 🚱 Help                            |                                                                                                    | CREATE CREDENTI.                     | AL   |                      |           |

## 11- Nel campo PERMISSION , impostare "PUBLISH and SUBSCRIBE"

#### 12- Premere CREATE CREDENTIAL

| =< 🦉     | Access Mana                  | gement                                                                                                    | OVERVIEW                                                                                        | ACCESS MANAGEMENT                          | INTEGRATIONS NEW       | WEB CLIENT |
|----------|------------------------------|----------------------------------------------------------------------------------------------------|-------------------------------------------------------------------------------------------------|--------------------------------------------|------------------------|------------|
| Data     | Clusters<br>EE #1 Serveriess | Access Mana                                                                                                    | agement                                                                                         |                                            |                        |            |
| Billing  | Billing & Payment            | Credentials<br>Currently you have not created<br>credentials. Fill out the followi<br>to create an access credentail<br>and limit access to your HiveM<br>Cloud MQTT instance. To learr<br>check out our Security Fundan<br>guide. | d any<br>ng form<br>s pair<br>AQ<br>n more<br>nentals<br>Pa<br>At<br>ch<br>Pe<br>Pu<br>Pu<br>Pa | ername *<br>least 5 characters<br>ssword * | e Passwords must match | ¢.         |
| NEU<br>? | What's new<br>Help           |                                                                                                    | Ad                                                                                              | d permissions to limit access              |                        |            |
|          |                              |                                                                                                    |                                                                                                 |                                            |                        |            |

13- Verifica che le credenziali siano attive, compariranno in basso come nel riquadro

|    | =       | Access Mana       | gement | OVERV                                                                                                | IEW  | ACCESS MANAGEMEN                                | r II | NTEGRATIONS NEW      | WEB CLIENT |
|----|---------|-------------------|--------|----------------------------------------------------------------------------------------------------|------|-------------------------------------------------|------|----------------------|------------|
|    | Data    |                   |        | Access Managem                                                                                       | ent  |                                                 |      |                      |            |
|    |         | Clusters 🕀        |        |                                                                                                    |      |                                                 |      |                      |            |
|    | FR      | EE #1 Serverless  |        | Credentials                                                                                          |      |                                                 |      |                      |            |
|    | Billing |                   |        | Define one or more sets of<br>credentials that allow MQTT clients to<br>connect to your HiveMQ Cloud | Us   | ername *                                        |      |                      |            |
|    | G       | Billing & Payment |        | cluster. To learn more <u>check out our</u><br>Security Fundamentals guide.                          | At   | east 5 characters                               |      |                      |            |
|    |         |                   |        |                                                                                                    | Pa   | ssword *                                        | Ø    | Confirm Password *   | Ø          |
|    |         |                   |        |                                                                                                    | At   | least 8 characters, 1 digit, 1 upper<br>aracter | case | Passwords must match |            |
| Ø  |         |                   |        |                                                                                                    | Pe   | rmission *                                      |      |                      | -          |
|    |         | What's now        |        |                                                                                                    | Ad   | d permissions to limit access                   |      |                      |            |
| A. | NEW     | whats new         |        |                                                                                                    | >    | CREATE CREDENTIAL                               |      |                      |            |
|    | 0       | Help              |        |                                                                                                    |      |                                                 |      |                      |            |
|    |         | Documentation     |        | Username                                                                                             | Perr | nission type                                    |      |                      | Actions    |
|    | ţ.      | Feedback          |        | ****                                                                                                 |      | Publish and Subscribe                           |      |                      | DELETE     |
|    | [→      | Logout            |        |                                                                                                    |      |                                                 |      |                      |            |

14- Apri il Browser preferito. Nell'url inserisci <u>http://smartbms:6789</u> (cambia la porta 6789 se l'hai personalizzata attraverso i comandi AT )
 Vai nel menù "Settings"

|                                                                                                    | Status                                                               | Battery                                                        | Monitor                                                                                                    | Settings                        |
|----------------------------------------------------------------------------------------------------|----------------------------------------------------------------------|----------------------------------------------------------------|----------------------------------------------------------------------------------------------------|---------------------------------|
|                                                                                                    |                                                                      |                                                                | 50                                                                                                    |                                 |
|                                                                                                    |                                                                      |                                                                | * *                                                                                                    | 2                               |
|                                                                                                    |                                                                      |                                                                | e e                                                                                                    |                                 |
|                                                                                                    |                                                                      |                                                                |                                                                                                    | ŝ                               |
|                                                                                                    |                                                                      | <b>T</b>                                                       | SOC 26% :::                                                                                                    | o.c.                            |
|                                                                                                    |                                                                      | SunRise<br>SunRise<br>Batte<br>Pack<br>Av<br>BMS<br>Disc<br>Ch | ay, April 02 2024 10:05:<br>06:50 - SunSet 19:37 (+'<br>lay lightrain Frcst cloudy<br>y Pack V-I: 49.90 V, 5.50<br>CHARGING 274.45 W<br>emaining Capacity 52 Ah<br>age Temperature: 10.00 °<br>erage Batteries: 3119mV<br>ΔV on 16 Cells: 8 mV<br>Chrg / Dischrg Cycles: 17<br>harge MOSFet Status: ON<br>No Alarms | 25<br>180s)<br>A<br>C<br>1<br>N |
|                                                                                                    |                                                                      |                                                                | BMS Heartbeat: 9                                                                                                    |                                 |
|                                                                                                    | 1000000                                                              | F                                                              | W Version: 2.0.7_REPC                                                                                                    |                                 |
| pi nel menù <i>"<b>MQTT CC</b></i>                                                                                                    | ONFIG"                                                               |                                                                |                                                                                                    |                                 |
| Status                                                                                                    | Battery                                                              | N                                                              | Ionitor                                                                                                    | Settings                        |
|                                                                                                    |                                                                      |                                                                |                                                                                                    |                                 |
|                                                                                                    |                                                                      |                                                                |                                                                                                    |                                 |
|                                                                                                    |                                                                      | Config Fil                                                     | e Version # 2                                                                                                    |                                 |
|                                                                                                    |                                                                      | Config Fil                                                     | e Version # 2                                                                                                    |                                 |
| WiFi Mode: AP 🗆 🤇                                                                                                    | (WiFi <b>Station</b> Mode)                                           | Config Fil                                                     | e Version # 2                                                                                                    |                                 |
| WiFi Mode: AP                                                                                                    | (WiFi <b>Station</b> Mode)                                           | Config Fil                                                     | e Version # 2                                                                                                    |                                 |
| WiFi Mode: AP □ 0<br>SSID: Tenda_Extender<br>PASSPHRASE: I++<br>WiFi Power [dBm]: 4                                                                                                    | (WiFi <b>Station</b> Mode)                                           | Config Fil                                                     | e Version # 2                                                                                                    |                                 |
| WiFi Mode: AP                                                                                                    | (WiFi <b>Station</b> Mode)                                           | Config Fil                                                     | e Version # 2                                                                                                    |                                 |
| WiFi Mode: AP                                                                                                    | (WiFi <b>Station</b> Mode)                                           | Config Fil                                                     | e Version # 2                                                                                                    |                                 |
| WiFi Mode: AP                                                                                                    | (WiFi <b>Station</b> Mode)                                           | Config Fil                                                     | e Version # 2                                                                                                    |                                 |
| WiFi Mode: AP<br>SSID: [Tenda_Extender<br>PASSPHRASE: [••<br>WiFi Power [dBm]: [4<br>Static IP:<br>Latitude: [41,890301<br>Tuesday, April 02 2024 10:0<br>Time Zone GMT+: [2                     | (WiFi <b>Station</b> Mode)                                           | Config Fil                                                     | e Version # 2                                                                                                    |                                 |
| WiFi Mode: AP<br>SSID: Tenda_Extender<br>PASSPHRASE: ••<br>WiFi Power [dBm]: 4<br>Static IP:<br>Latitude: 41,890301<br>Tuesday, April 02 2024 10:0<br>Time Zone GMT+: 2<br>Submit                | (WiFi <b>Station</b> Mode)                                           | Config Fil                                                     | e Version # 2                                                                                                    |                                 |
| WiFi Mode: AP<br>SSID: Tenda_Extender<br>PASSPHRASE: ••<br>WiFi Power [dBm]: 4<br>Static IP:<br>Latitude: 41,890301<br>Tuesday, April 02 2024 10:0<br>Time Zone GMT+: 2<br>Submit                | (WiFi <b>Station</b> Mode)                                           | Config Fil                                                     | e Version # 2                                                                                                    |                                 |
| WiFi Mode: AP<br>SSID: Tenda_Extender<br>PASSPHRASE: ••<br>WiFi Power [dBm]: 4<br>Static IP:<br>Latitude: 41,890301<br>Tuesday, April 02 2024 10:0<br>Time Zone GMT+: 2<br>Submit<br>MQTT CONFIG | (WiFi <b>Station</b> Mode) Ungitude: 12,492200 (WiFi 9 Sync with PC) | Config Fil                                                     | e Version # 2                                                                                                    |                                 |

#### 16- CONFIGURA il Client MQTT usando le credenziali impostate ed ottenute da HIVEMQ Segui gli Steps da 1 a 3

**NOTA**: MQTT Client ID e' un tuo identificativo univoco , può essere "0001" ad esempio . Se hai piu' dongle o piu' subscriber MQTT , ognuno deve avere un ID diverso.

- 1- Configura il Client MQTT usando le credenziali impostate ed ottenute da HIVEMQ come indicato in esempio
- 2- Assicurati che tutti i checkmark siano impostati come in figura Premi su SUBMIT
- 3- Quando la pagina ricarica, premi su "TEST MQTT" se tutto va bene ti dirà: MQTT Server: CONNECTED

| Status Bar                                                                                                    | sery Monitor                                                                                                    | Settings                                                                                                    |
|----------------------------------------------------------------------------------------------------|----------------------------------------------------------------------------------------------------|----------------------------------------------------------------------------------------------------|
|                                                                                                    | MQTT CONFIG                                                                                                    | Cluster Details<br>Cluster Information                                                                                                    |
| MQTT Server DISCONNECTED                                                                                                    | Test MQTT 3                                                                                                    | Current Plan         Current Tier           Severiless         FREE           Name         Cloud Provider           98 ***********         5           AWS                                                                                                    |
| MQTT PORT: [8883 ] Use TLS:<br>MQTT User Name:<br>MQTT Password: [+-<br>MQTT Client ID: [-                                                                                                    | 1                                                                                                    | What is included in my plan? Cluster URL 98                                                                                                    |
| Enable MQTT: <pre></pre>                                                                                                    | PUBLISHED JSON           "bat": {           "0": 2947,           "15": 2949 ==> m           "SOC": 27, ==> Stat           "PWT: 42, ==> Bat           "PMV": "47, 10", ==>           "PMV": "0, 00", ==>           "PMV": "2946, 00" ==           "AMV": "2946, 00" == | N Topic: Jsn<br>milliVolts<br>atus of Charge [%]<br>atus of Charge [%]<br>atus of Charge [%]<br>atus of Charge [%]<br>atus of Charge [%]<br>atus of Charge [%]<br>atus of Charge [%]<br>atus of Charge [%]<br>atus of Charge [%]<br>atus of Charge [%]<br>=> Pack Current [A]<br>ta mVolts between cells [mV]<br>==> Average mVolts on cells [m]<br>==> Average mVolts on cells [m] |
| MQTT Server         Test MQ           NOTT Server:         5.s1.eu.hivemq.cloud           NOTT PORT         B883         Use TLS:           MQTT User Name:                                                                                                    | Π                                                                                                    |                                                                                                    |
| Enable MQTT:<br>Export as Json: type1 V type2<br>Publish Refresh [5]: 60<br>Publish Pack BATT:<br>Publish Pack SOC:<br>Publish Pack V:<br>Publish Pack V:<br>Publish Pack V:<br>Publish Pack AV:<br>Publish Pack AV:<br>Publish BMS Alarms:<br>Publish BMS Alarms:<br>Publish BMS Alarms:<br>Publish Pack SME Pack SME Pac | PUBLISHED JSON         Topic:         Jsn           "bal": {         "0": 2947,         """"""""""""""""""""""""""""""""""""                                                                                                    |                                                                                                    |

- iOS APP Store Android PlayStore 4:18 🖬 🕅 🕅 • 🕷 🖘 📶 31% 🛦 16:11 iot mqtt panel Q Ŷ 4 Q iotmqtt panel 0 Annulla Questo dispositivo • IoT MQTT Panel Apri Informazioni su questi risultati (j) 🗈 Rahul Kundu Utility IoT MQTT Panel Apri ➢ Installato IoT MQTT Panel Pro 14,99 € 🗐 Utility Rahul Kundu 4,7\* Oltre 100.000 1685 Download PEGI 3 ① recensioni O 12 IoT remoto per Smart Home in base a MQTT protocollo. Scopri di più sui risultati della ricerca. Ti potrebbero anche piacere  $\rightarrow$ Q P 9 Ш 0 <  $\dot{\pi}$
- 17- Installa "IoTMQTT Panel" sul tuo smartphone, l'app e' disponibile per Android ed iOS

18- Dal tuo smartphone, vai alla pagina web del dongle.

Lo puoi fare attraverso il tuo browser preferito

su iOS e sulle versioni piu' recenti di Android scrivi nella barra degli url l'indirizzo : http://smartbms.local:6789

Sulle versioni meno recenti di Android dovrai invece inserire l'indirizzo IP del dongle che trovi accedendo via USB alla console del dongle. Subito dopo il boot il dongle indica il suo indirizzo ip :

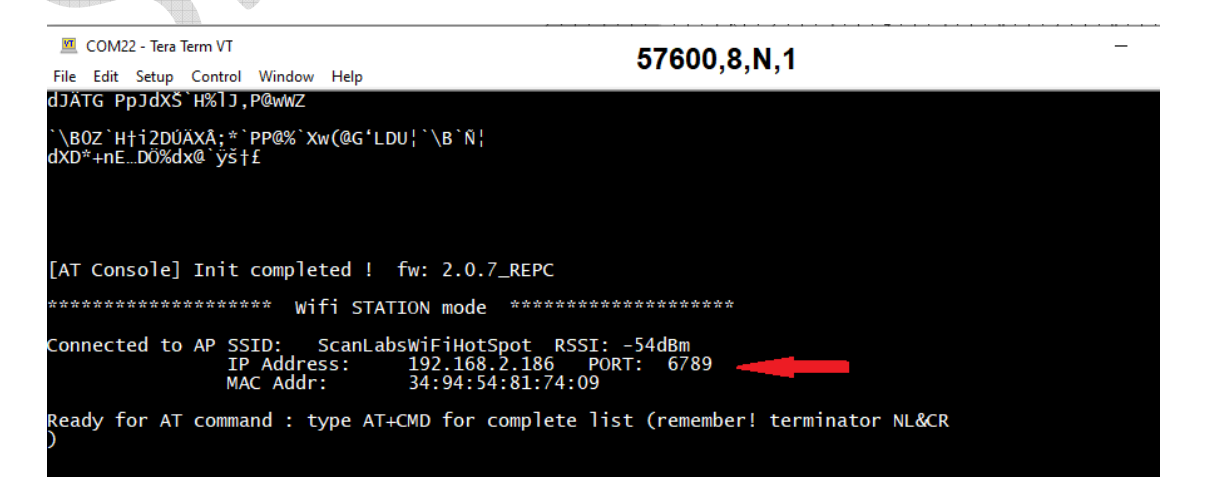

19- Vai alla sezione "Settings" -> "MQTT CONFIG" in fondo premi il bottone "IoTMQTT Panel" e premi su "GENERATE"

verrà creato un file dal nome "*IoTMqttPanel.json*" che contiene tutte le impostazioni per realizzare la dashboard presentata all'inizio.

SCARICA il file "IoTMqttPanel.json"

20- Apri l'app "IoTMQTT Panel", tre lineette in alto a sinistra e segui i passi 1-2-3

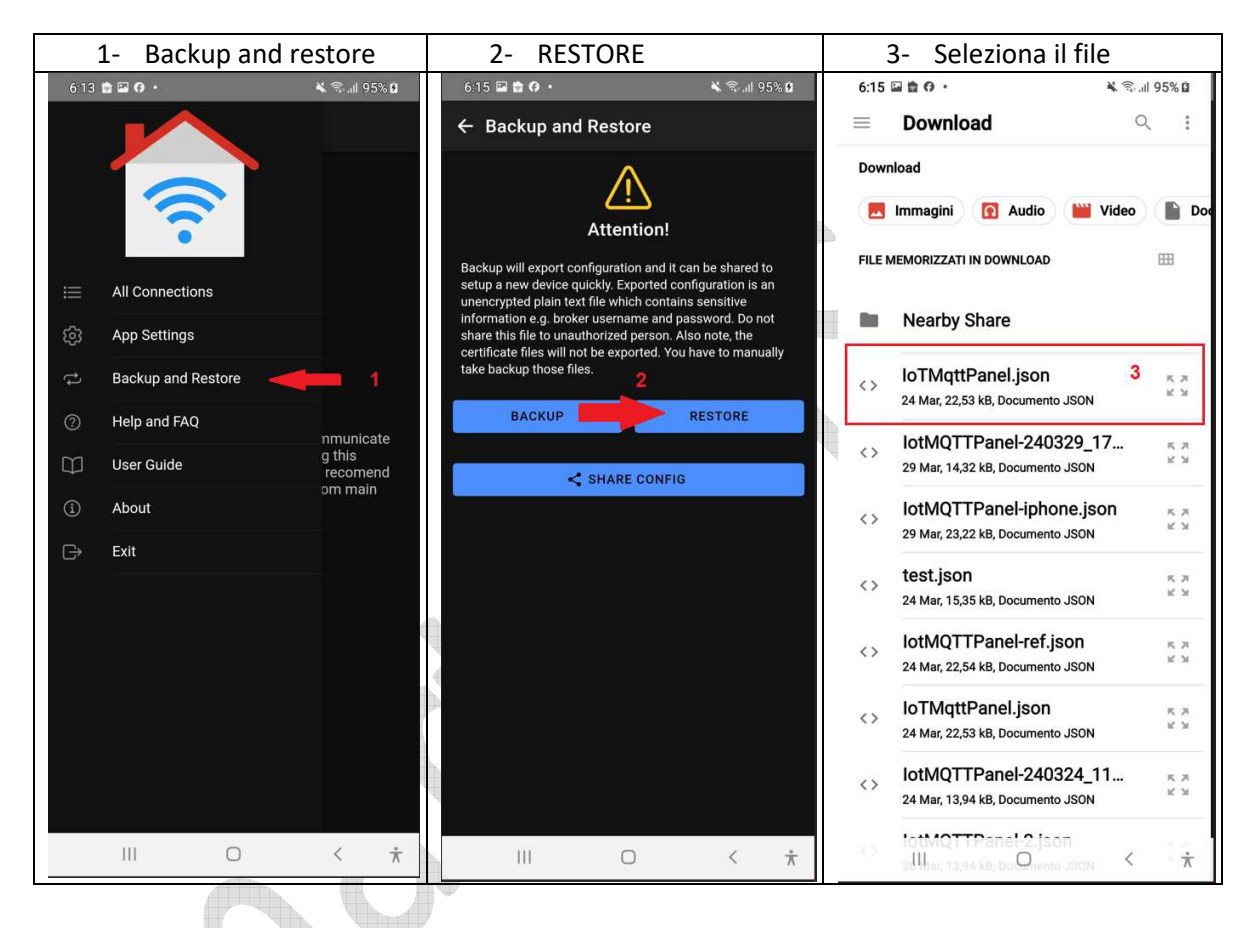

21- Et VOILA' !